# TracBox 8: Quick Start Guide

Prepared for: FTP Technologies' Customers

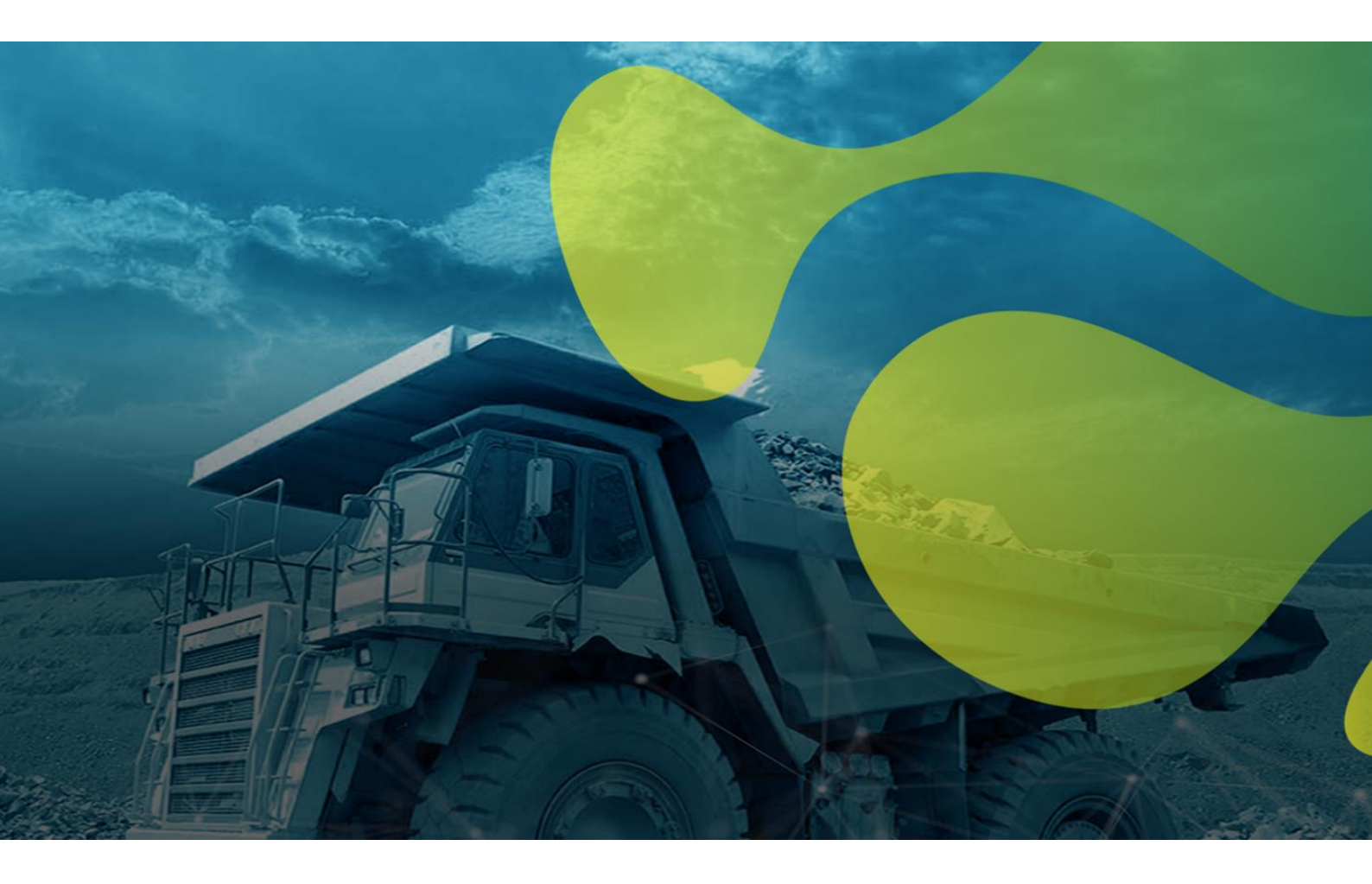

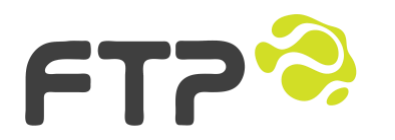

Level 10 182 St Georges Terrace, Perth, WA, 6000

otsc@ftpsolutions.com.au (08) 6355 5281 http://ftpsolutions.com.au

| Document name | TracBox Quick Start Guide |
|---------------|---------------------------|
| Version       | V8                        |
| Version date  | 23/10/2022 10:52:00 PM    |
| Modified by   | Acea Quigg                |

### Version History

| <u>Date</u> | <u>Version</u> | Author     | Description of Change |
|-------------|----------------|------------|-----------------------|
| 2022        | V8 RC2         | Acea Quigg | See changelog         |
| 2022        | V8             | Acea Quigg | See changelog         |

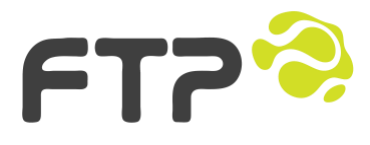

Level 10 182 St Georges Terrace, Perth, WA, 6000

#### Changelog

#### <u>V8 - 19/9/22</u>

This is the first production release to customers of the 8<sup>th</sup> generation TracBox.

#### Changes:

Removed Wireless Station Mode as an option for connectivity.

#### Additions:

None.

#### **Deprecations:**

Wireless station mode has been deprecated. You can still use the wireless AP setup mode to configure the device, but, you cannot connect the TracBox 8 to a wireless network for production use. You must use Ethernet.

#### <u>V8 RC2 - 27/4/22</u>

This is the first pre-production release to customers of the 8<sup>th</sup> generation TracBox. There are breaking changes to the API which means that if you are running a mixed TracBox environment you will need to accommodate polling of two different APIs, the V8 API and all previous versions.

This version is a completely new design from the ground up. All previous versions have been based on a Raspberry Pi SBC. Going forward an ESP32 will provide the onboard processing power. This is good for a few reasons, namely availability and simplicity.

Over the air updates are now possible which has always been difficult with a Linux based computer. We are expecting that the embedded nature of the new hardware will bring with it superior reliability and robustness.

There is now an internal GPS antenna which means it may be possible to deploy the unit without the external antenna attached in cases where there isn't too much attenuation from the mounting location surrounds.

The new enclosure includes a fan that is electronically controlled to help with high temperature deployments. There is also support for WiFi Station and AP modes. WiFi is disabled by default with the default IP interface being Ethernet

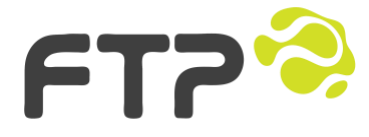

Level 10 182 St Georges Terrace, Perth, WA, 6000

### Contents

| 1 | Pa  | ickage Contents                            | 5  |
|---|-----|--------------------------------------------|----|
| 2 | Tra | acBox Overview                             | 6  |
| 3 | Gc  | pogle Maps Location                        | 7  |
| 4 | Se  | nsor Data / Relay Control                  | 8  |
| 5 | Se  | ttings Configuration                       |    |
| 5 | 5.1 | Hostname Setting                           | 10 |
| 5 | 5.2 | Device Label, ADC and Relay Channel Labels |    |
| 5 | 5.3 | HTTP Username and Password                 |    |
| 5 | 5.4 | Ethernet Settings                          |    |
|   | 5.5 | WiFi AP Settings                           | 11 |
| 5 | 5.6 | Firmware Update                            | 11 |
| 6 | JS  | ON Data Endpoints                          |    |
| 7 | Tra | acBox IMS Integration                      |    |
| 8 | Fa  | ult Finding                                |    |
| 8 | 3.1 | Help!                                      |    |
| 9 | Те  | chnical Specifications                     |    |

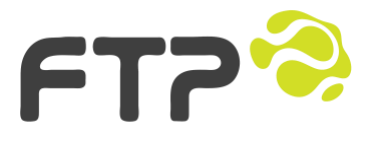

Level 10 182 St Georges Terrace, Perth, WA, 6000

Printed:23 October 2022 TracBox Quickstart Guide.docx Page **5** of **17** 

### Package Contents

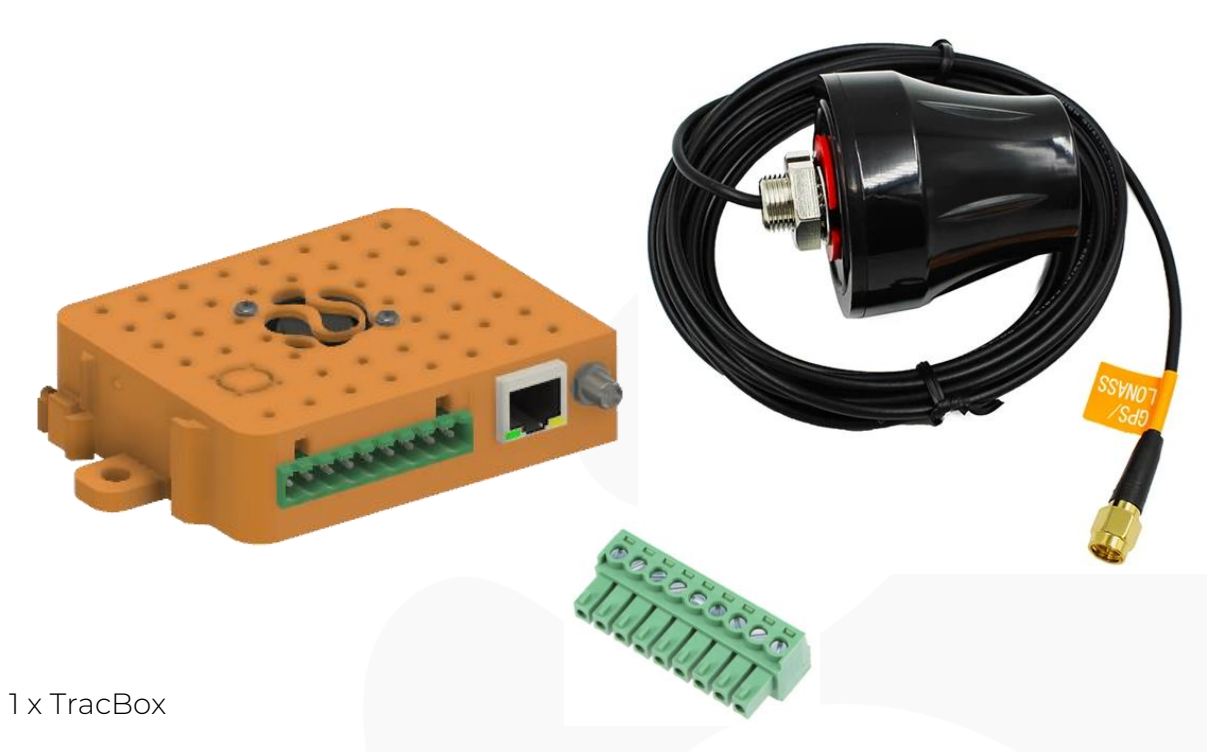

1 x GPS Antenna

1

1 x 9 Pin screw terminal connector

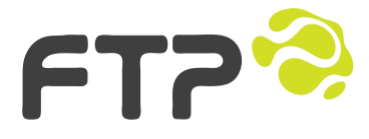

Level 10 182 St Georges Terrace, Perth, WA, 6000

# 2 TracBox Overview

TracBox is designed to be used with the Integrated Management System to provide cost effective means of monitoring communications infrastructure, namely, the GPS location and the battery voltage of a trailer, skid or any other device that requires tracking or voltage monitoring.

TracBox has an inbuilt web server that serves up location and voltage information. To access this information, browse to the device's IP, 192.168.137.137/24 after connecting the device to the network via the Ethernet port.

FT7 Home IO API Settings TracBox 8 - Trailer44 Current warnings: None! System uptime: 0d:0h:59m:41s **ADC Voltages GPS** Information Temperature CH0: 4.24V - TracBox Vin <100V DC GPS age: 0 seconds Enclosure/PCB: 28.96C LAT: -32.936460, LON: 151.757612 CPU: 58.89C CH1: 0.08V - 12V rail (<100V DC) CH2: 0.08V - 24V rail (<100V DC) ALT: 0.10m, SATs: 9, HDOP: 0.86 CH3: 0.08V - 48V rail (100V DC) Time(UTC): 23:54:17, 2022/04/26 External antenna: DISCONNECTED **Relay States Help and Support Enclosure Fan** Relay 1: OFF - Dam Pump (<1A) Fan: OFF FTP's Hardware Knowledge Base Relay 2: OFF - Shed Light (<1A) TracBox Quick Reference Guide TracBox Technical Data **TracBox Product Information** Copyright © FTP 2022

You will be presented with the TracBox interface:

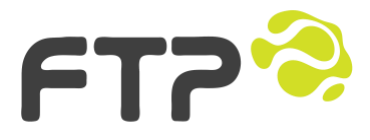

Level 10 182 St Georges Terrace, Perth, WA, 6000

# 3 Google Maps Location

TracBox is designed to be integrated into the IMS platform, however, by clicking the 'Show device's location in Google Maps' link in the TracBox web UI you can see the TracBox's location in Google Maps:

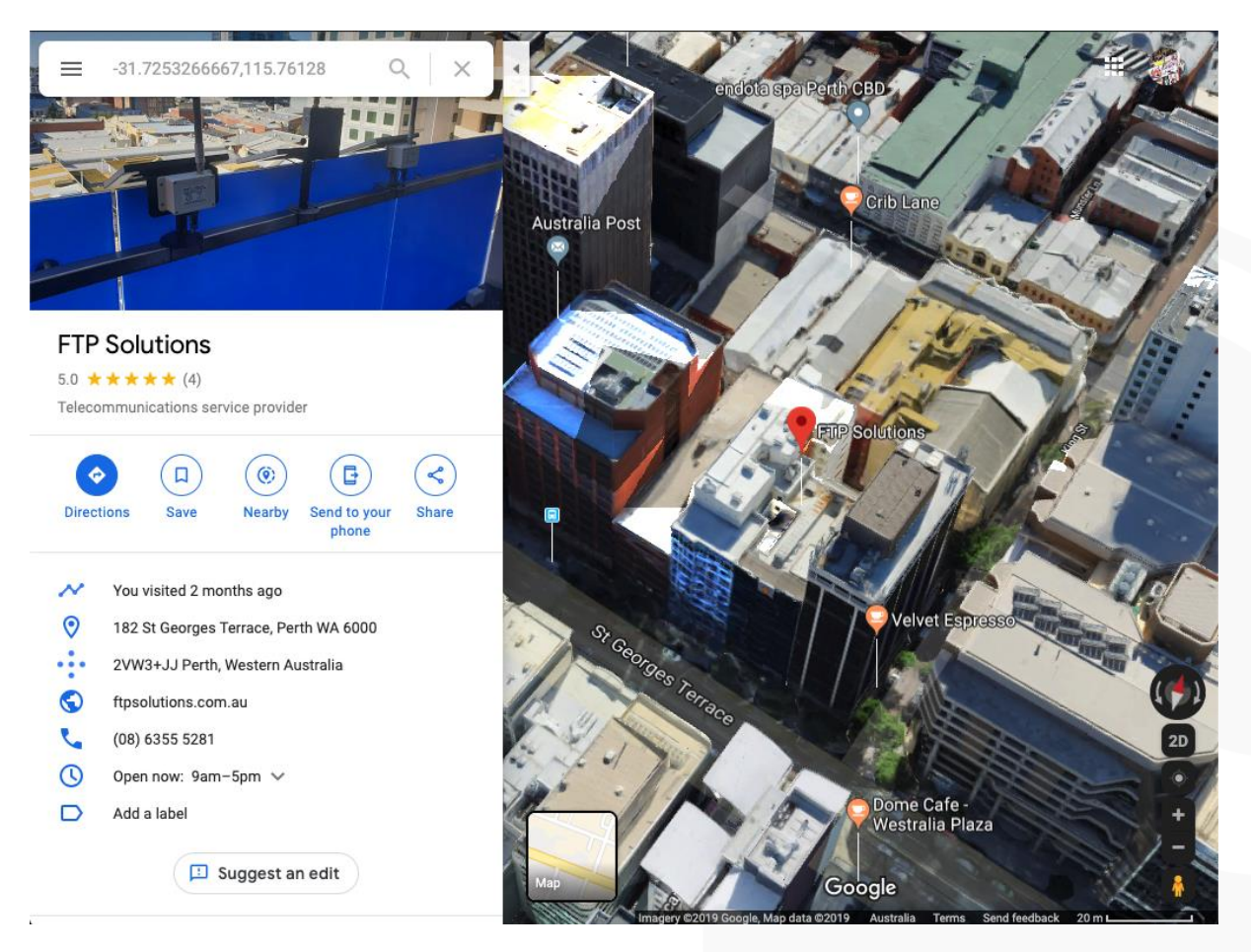

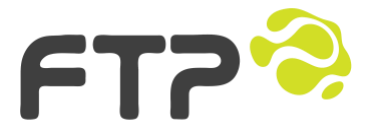

Level 10 182 St Georges Terrace, Perth, WA, 6000

# 4 Sensor Data / Relay Control

TracBox is designed to read the input/battery/sensor voltage via an inbuilt ADC and voltage divider. By default, the 3<sup>rd</sup> pin on the connector is input/battery voltage.

As a minimum, TracBox needs to be connected to DC ground/negative on pin 1, and a positive DC power source on pin 2 capable of providing up to 3 watts between 5V and 100V. Pins 3-5 are 100V capable inputs and pins 6-9 are for triggering an external relay coil. The relay control circuit will close the contacts between Rn\_IN in and Rn\_OUT completing the circuit for the external relay coil.

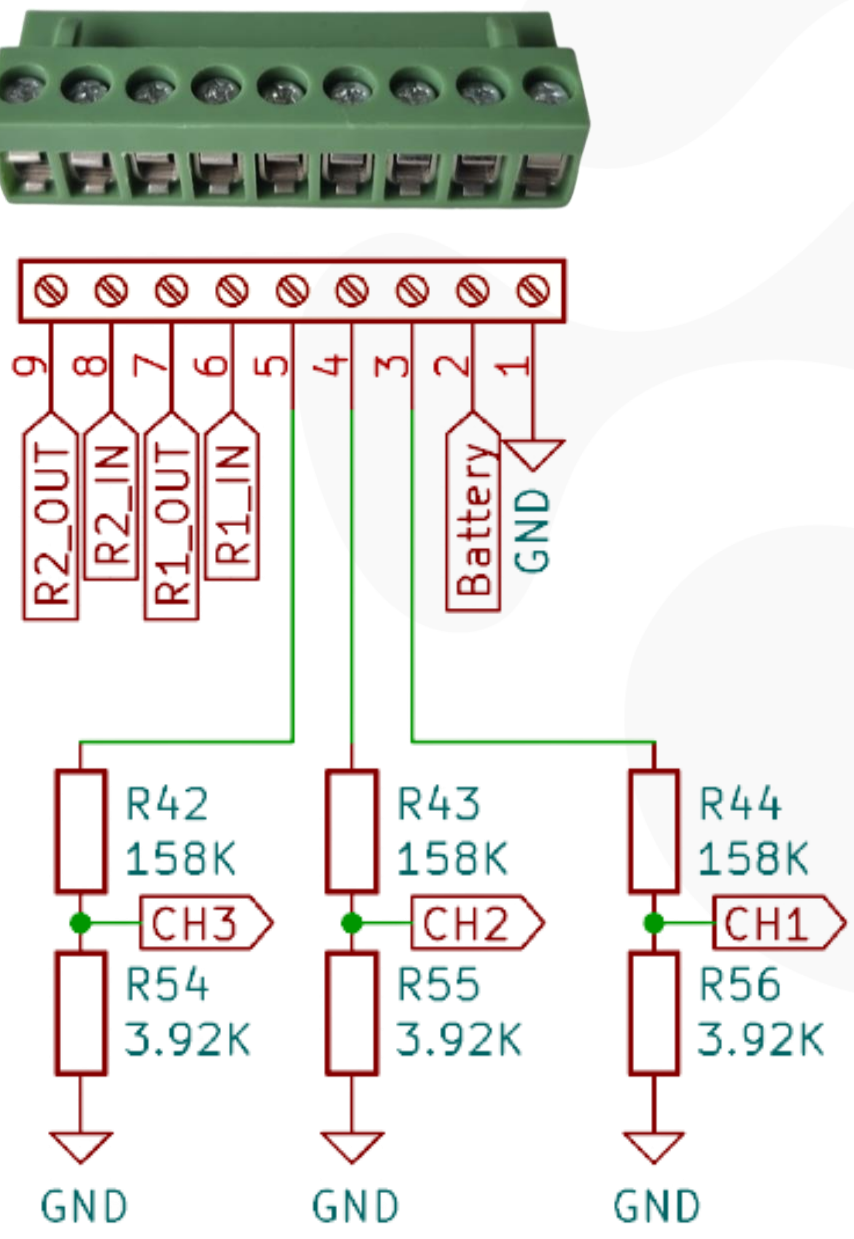

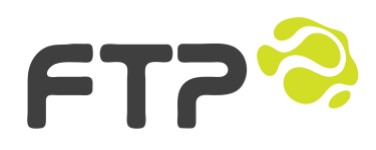

Level 10 182 St Georges Terrace, Perth, WA, 6000

Navigating to the IO page will allow you to control the external relays: The default username and password is **admin** 

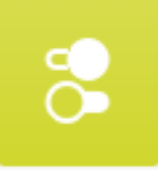

# **Relay Control**

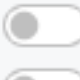

Relay 1: OFF - Dam Pump (<1A) Relay 2: OFF - Shed Light (<1A)

Currently there is no relay control integration in IMS or the IoT platform, however, this may change in the future. Relay states can be read in IMS.

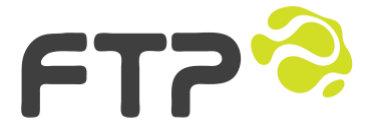

Level 10 182 St Georges Terrace, Perth, WA, 6000

### 5 Settings Configuration

In order to configure the TracBox and make its inputs and configurations different to the default settings, you can navigate to the Settings Page or go direct to /settings.html:

| FT2            |                              | Home IO API Settings |
|----------------|------------------------------|----------------------|
|                |                              |                      |
|                | tracbox-8 - General Settings |                      |
| Hostname       | tracbox-8                    |                      |
| Device Label   | FTP TracBox 8                |                      |
| ADC CH 1 Label | 12V rail (<100V DC)          |                      |
| ADC CH 2 Label | 24V rail (<100V DC)          |                      |
| ADC CH 3 Label | 48V rail (100V DC)           |                      |
| Relay 1 Label  | Dam Pump (<1A)               |                      |
| Relay 2 Label  | Shed Light (<1A)             |                      |
| HTTP Username  | admin                        |                      |
| HTTP Password  | admin                        |                      |
| Submit         |                              |                      |

#### 5.1 Hostname Setting

The Hostname can be used to give an identifiable network. This setting will also update the MDNS hostname configuration. Once the Hostname has been set, the TracBox will display that name in the web page header, API and MDNS broadcasts.

#### 5.2 Device Label, ADC and Relay Channel Labels

The device, relay and channel labels are a way to give a device and the inputs/outputs a friendly name. You will most likely want to name it in a way that gives better context and understanding of the device or its inputs. Channel 0 is always Vin and can't be configured.

### 5.3 HTTP Username and Password

Changing these settings will update the username and password required to access the devices IO and Settings web pages. It will also change the OTA API Username, used to update the device over the air.

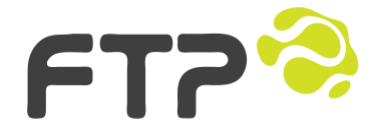

Level 10 182 St Georges Terrace, Perth, WA, 6000

#### 5.4 Ethernet Settings

The TracBox ships with a static IP address configuration on the Ethernet port, which is 192.168.137.137/24. You will need to configure this to match your required settings. It is possible to request a DHCP address by toggling the 'Enable Static IP Configuration' toggle. If you are setup to receive MDNS multicasts, you will find the device at *hostname.local* which by default is tracbox-8.local

### 5.5 WiFi AP Settings

All settings are similar to Ethernet and WiFi Station settings above. It is not recommended to use WiFi in production. FTP recommends a wired deployment of a TracBox. It is also not recommended to use WiFi and Ethernet concurrently for extended periods. It is possible to have the TracBox connected as a Station and also as an AP.

### 5.6 Firmware Update

If an Over the Air update is required to be deployed it can be launched from the 'Launch OTA' button. You will need a firmware.bin file as a minimum, but you may be provided with a firmware.bin and a filesystem.bin file. In either case, upload and update one file at a time:

| 🕂 ElegantOTA               |
|----------------------------|
| O Firmware ○ Filesystem    |
| Choose file No file chosen |
| 6C6D9FE8 - ESP32           |

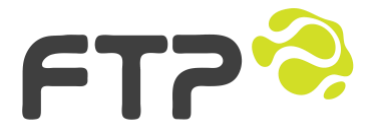

Level 10 182 St Georges Terrace, Perth, WA, 6000

## 6 JSON Data Endpoints

The TracBox web interface provides a JSON data endpoint API at /api

#### Note: The TracBox will update its sensor and system data every 10 seconds.

{ "ethip": "0.0.0.0", "ethsubnet": "0.0.0.0", "ethgateway": "0.0.0.0", "ethdns": "202.142.142.142", "latitude": -32.936238, "longitude": 151.757600, "altitudem": 6.50, "sats": 7, "hdop": 2.03, "gpsages": 6, "freeheapb": 90523, "hostname": "tracbox-8rc1", "enclosuretempc": 28.78, "enclosurefan": "OFF", "gpsantenna": DISCONNECTED", "vinvoltage": 4.24, "chlvoltage": 0.08, "ch2voltage": 0.08, "ch3voltage": 0.08, "ch0name": "TracBox Vin <100V DC", "ch1name": "12V rail (<100V DC)", "ch2name": "24V rail (<100V DC)", "ch3name": "48V rail (100V DC)", "relay1state": "OFF", "relay2state": "OFF", "relay1name": "Dam Pump (<1A)", "relay2name": "Shed Light (<1A)", "ethmacaddress": "E8:9F:6D:6C:01:8B", "cputempc": 56.67, "devicelabel": "tracbox-8rc1", "hwversion": "8RC1", "fwversion": "2022031601", "wifimacaddress": "E8:9F:6D:6C:01:88", "staticethipen": "False", "uptime": "0d:1h:34m:41s" }

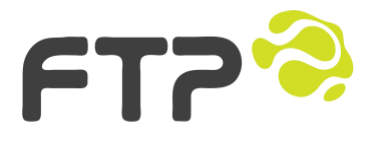

Level 10 182 St Georges Terrace, Perth, WA, 6000

# 7 TracBox IMS Integration

IMS has a TracBox polling engine that utilises the JSON API endpoint to scrape the date from a remote TracBox device. To configure IMS to poll a TracBox follow these steps:

• Add a new IP device and configure it to be a TracBox

| IP Device — TracBox                                              | IP Device — TracBox                                                                                                 |
|------------------------------------------------------------------|----------------------------------------------------------------------------------------------------|
| This IP Device has unsaved changes.                              | General Integrations (2) Comments (0)                                                                               |
| General 🙀 Integrations 2 Comments 🛈                              |                                                                                                    |
| NAME<br>TracBox<br>MONITOR IP<br>192.168.137.137                 | Cisco BR350 polling instance<br>ENABLED INTEGRATION KEY (OPTIONAL)<br>Integration Key                               |
| MAC<br>IP Device MAC<br>TYPE<br>FTP TracBox device (server-side) | Cisco switch polling instance (SNMPv2) ENABLED INTEGRATION KEY (OPTIONAL) Integration Key                           |
| POLL EVEN WHEN OFFLINE  IGNORE STATS TAGS Add tag                | SAEtech TracBox polling instance<br>ENABLED INTEGRATION KEY (OPTIONAL)<br>Integration Key                           |
| Description                                                      | FTP MJPEG Replay Proxy management instance         ENABLED       INTEGRATION KEY (OPTIONAL)         Integration Key |

• Create an Asset if necessary and then add the TracBox IP device to it:

| Asset —     | Rooftop TracBox              | 0 X                     |
|-------------|------------------------------|-------------------------|
|             | This asset has unsaved chang | ges.                    |
| General 😫   | IP Devices ① Integrations ③  | Comments (0)            |
| NAME        |                              |                         |
| TracBox As: | set                          |                         |
| Building    |                              | $\overline{\mathbf{v}}$ |
| TAGS        |                              |                         |
| Add tag     |                              | +                       |
| DESCRIPTION |                              |                         |
| Description | h                            |                         |
|             |                              | /                       |
|             | × CANCEL                     | SAVE AND CLOSE          |

• If there is a requirement to track the latency and availability of a TracBox it can also be integrated against the 'ping only' polling instance, like so:

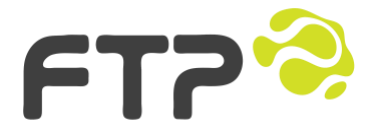

Level 10 182 St Georges Terrace, Perth, WA, 6000

| IP Device — TracBox                                                                                 |       | Θ×             |              |  |
|----------------------------------------------------------------------------------------------------|-------|----------------|--------------|--|
| Ge                                                                                                  | neral | Integrations ② | Comments (0) |  |
| Ping-only polling instance         ENABLED       INTEGRATION KEY (OPTIONAL)         Integration Key |       |                |              |  |

After ~60 seconds the TracBox data will be available in the IMS application, like D:

| S | C | 2 |
|---|---|---|
|   |   |   |

| Infobox                                        | 0           | Infobox                   | 0                     |
|------------------------------------------------|-------------|---------------------------|-----------------------|
| ✓ Rooftop TracBox                              |             | ✓ Rooftop                 | TracBox A             |
| Туре:                                          | Building    | Туре:                     | Building              |
| Location Timestamp: 18-01-201                  | 18 18:46:40 | Location Timestamp:       | 18-01-2018 18:46:40   |
| 21 046052                                      | 15 020440   | Location:                 | -31.946052,115.920418 |
| Location: -31.946052,                          | 15.920418   | <b>Battery Statistics</b> |                       |
| > Description:                                 |             | Battery Temperature       | : No Data             |
| <ul> <li>FTP TracBox device (server</li> </ul> | -side)      | Battery Current :         | 0.03A                 |
| Name: 1                                        | racBox 5.5  | Battery Voltage :         | 12.68V                |
| MAC:                                           | Unknown     | Panel Statistics          |                       |
| ID Addross:                                    | 0 10 10 12  | Panel Current :           | 0.03A                 |
|                                                |             | Panel Voltage :           | 12.81V                |
| Device Type: FTP TracBox device (s             | erver-side) | Load Statistics           |                       |
| Description:                                   |             | Input Power :             | No Data               |
| Timestamp: 24-01-201                           | 8 06:58:32  | Output Power :            | No Data               |
| Latency:                                       | 0.55 ms     | Present Status            |                       |
| Connectivity:                                  | 100.00%     | Charge Status :           | Discharging           |

And at that point the ability to graph the data will become available:

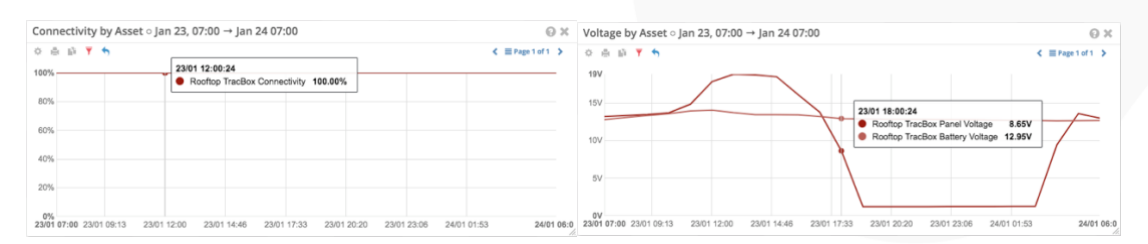

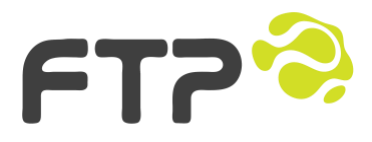

Level 10 182 St Georges Terrace, Perth, WA, 6000

Send

### 8 Fault Finding

TracBox has a WebSerial feed that provides debug information via a websocket. The page is located at /webserial

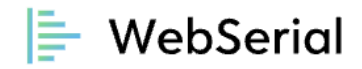

Type here

Warnings: None! Uptime: 0d:0h:2m:51s GPS Time: 00:38:35, GPS Date: 2022/04/27 Sats: 9, HDOP: 0.96, LAT: -32.936362, LON: 151.757717, ALT: 27.20 ADC: Board temp: 28.54, Vin: 4.24, CH1 V: 0.08, CH2 V: 0.08, CH3 V: 0.08

#### 8.1 Help!

If there is something not right in the logs or you would like help with your issues, you will need to call the FTP support line on: 1300 490 596

For less urgent advice you can email: <u>otsc@ftpsolutions.com.au</u>

To log a bug, browse to: https://bugs.ftpsolutions.com.au

To get an electronic copy of this guide, browse to: <u>http://ftpsolutions.com.au/hardware#tracbox</u>

For information regarding FTP, it's service, software or hardware, you can visit: <u>http://ftpsolutions.com.au</u>

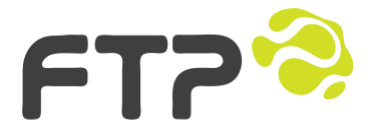

Level 10 182 St Georges Terrace, Perth, WA, 6000

# 9 Technical Specifications

| Name:                            | TracBox v8                             |
|----------------------------------|----------------------------------------|
| Mounting:                        | DIN and screw tabs                     |
| Operational Temperature:         | -20-80 degrees C                       |
| Input Voltage:                   | 5-100V DC                              |
| Fuse:                            | External 500mA fuse required           |
| Current Draw:                    | ~100mA @ 24v DC (~2.4w)                |
| Real Time Clock:                 | No (GPS Time Sync)                     |
| Enabled Interfaces from Factory: | Ethernet, GPS, 3 + 1 x ADC.            |
| Management IP:                   | 192.168.137.137/24                     |
| ADC Resolution:                  | 12bit                                  |
| ADC Channels:                    | 4, 3 configurable                      |
| GPS Chipset:                     | Quectel L96                            |
| GPS Channels:                    | 99 search, 33 continuous               |
| GPS Bands                        | GPS, GLONASS, BeiDou, Galileo and QZSS |
| GPS Accuracy:                    | 2.5m, standard                         |
| GPS Rx Sensitivity:              | -165dBm tracking, -148dBm acquisition  |
| GPS Update Rate:                 | 10s                                    |
| External GPS Antenna:            | SMA Female, active 3.3v                |
| Dimensions:                      | W:90mm L:75mm H:25mm, 125g             |

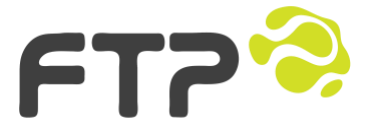

Level 10 182 St Georges Terrace, Perth, WA, 6000

Printed:23 October 2022 TracBox Quickstart Guide.docx Page **17** of **17** 

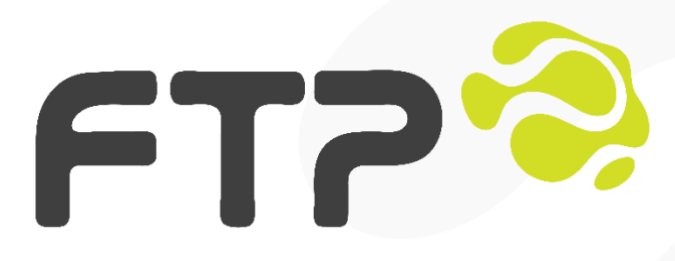

Level 10 182 St Georges Terrace Perth, WA 6000

Australia

Tel: 08 6355 5281 or Tel: 1300 490 596

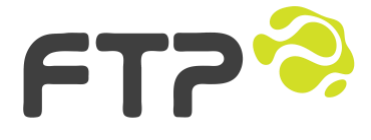

Level 10 182 St Georges Terrace, Perth, WA, 6000